QUICK GUIDE

SPMS-View Targets

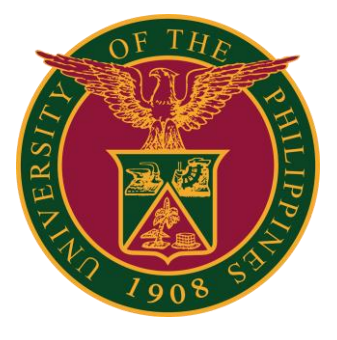

# Navigator

### Step 1: On the Navigator, go to UP Employee Self Service > SPMS > Performance Management.

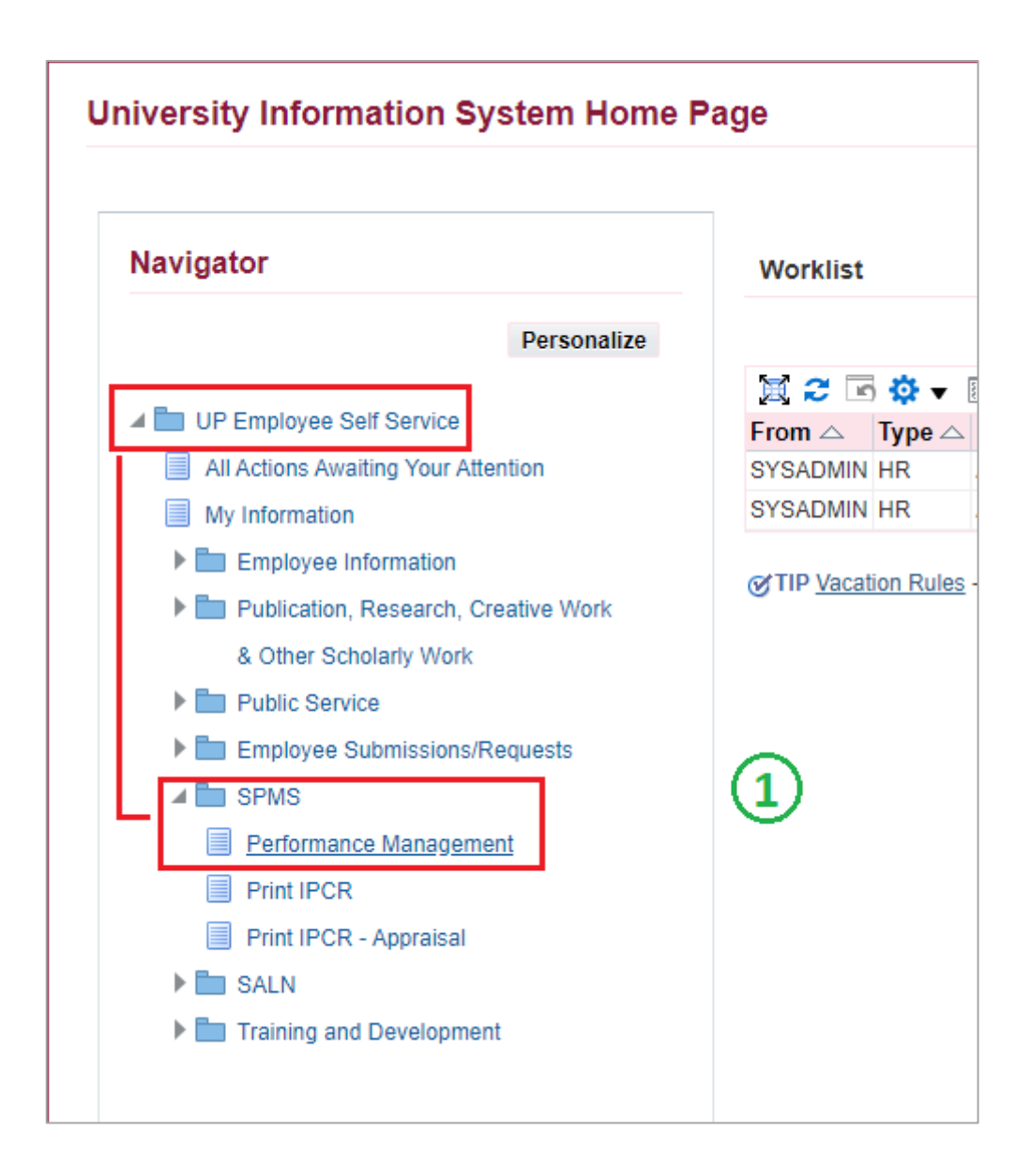

### **View Submitted Tasks and Targets**

#### Step 2: Go to *Plan* and on <u>View Submitted Tasks and Targets</u>, **Go to Task**.

| Performance Management                                                                                                    | ance Management Appraisals |             |             |            |  |  |
|----------------------------------------------------------------------------------------------------|----------------------------|-------------|-------------|------------|--|--|
| On this page, you can access your development functions and view Performance management notification messages. Performance Management Task List |                            |             |             |            |  |  |
|                                                                                                    |                            |             |             |            |  |  |
| Expand All   Collapse All                                                                                                    |                            |             |             |            |  |  |
| <b></b>                                                                                                    |                            |             |             |            |  |  |
| Focus Task                                                                                                    |                            | Start Date  | End Date    | Go to Task |  |  |
| UP SPMS                                                                                                    | 5 I 2022 (IPCR)            | 01-Jan-2022 | 31-Jul-2022 |            |  |  |
| Set Tasks                                                                                                    | and Targets                | 01-Jan-2022 | 31-Jan-2022 |            |  |  |
| View Sub                                                                                                    | mitted Tasks and Targets   | 01-Jan-2022 | 31-Jul-2022 | ₽          |  |  |
| Appraisal:                                                                                                    | Individual                 | 01-Jul-2022 | 31-Jul-2022 | ₽<br>Pe    |  |  |

## **Scorecard Details**

#### Step 3: You can click the **arrows** on the left to show all details.

| Performance Management > Scorecard Details |                                                                                                    |                                 |  |  |  |
|--------------------------------------------|----------------------------------------------------------------------------------------------------|---------------------------------|--|--|--|
| TEST PLAN - JLP V 2022<br>01-Jan-2022      | Tasks and Targets Setting Deadline       30-Ju         End Date       31-De         Assignment Number | n-2022<br>ac-2022<br>nistrative |  |  |  |
|                                            |                                                                                                    |                                 |  |  |  |
|                                            | Line Of Sight                                                                                         |                                 |  |  |  |
|                                            | 9.                                                                                                    |                                 |  |  |  |
| y                                          | Actual Accomplishments<br>Goal                                                                        |                                 |  |  |  |
| or KPI1                                    | Budget                                                                                                |                                 |  |  |  |
| ) METRIC 1                                 | Accountable Office/Unit                                                                               |                                 |  |  |  |
| et TARGET 1                                | Quality                                                                                               |                                 |  |  |  |
| e 01-Jan-2022                              | Efficiency                                                                                            |                                 |  |  |  |
| p Strategic Initiative                     | Timeliness                                                                                            |                                 |  |  |  |
| n 25                                       | Remarks                                                                                               |                                 |  |  |  |
|                                            | (a)<br>L                                                                                              |                                 |  |  |  |
|                                            | 9.                                                                                                    |                                 |  |  |  |
|                                            | a.                                                                                                    |                                 |  |  |  |
|                                            |                                                                                                    | තිය<br>අ<br>දු                  |  |  |  |